## Unos relacija za službena putovanja

Poslednja izmena 24/07/2024 9:31 am CEST

1 U meniju > Poslovanje > Službena potovanja > izberemo **NOV**.

2 Upišemo podatke o radniku i nalogu.

3 Pri unosu RELACIJA unesemo nove relacije, uređujemo i pregledamo izbrane relacije.

| Sa zadatkom: *        |     |
|-----------------------|-----|
| Radno mesto:          |     |
| Relacija:             | + ≡ |
| Putovanje u državu: * | ~   |
| Dutavania u/azu t     |     |

4 Za unos nove relacije, izberemo + Dodaj. Za pregled već unetih relacija izaberete dugme Pregled.

5 Upišemo lokaciju za početak puta i cilj.

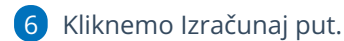

Program sam izračuna relaciju i prikaže put. Pritom prikaže broj kilometara u oba smera. Broj kilometara možemo urediti.

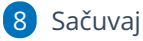

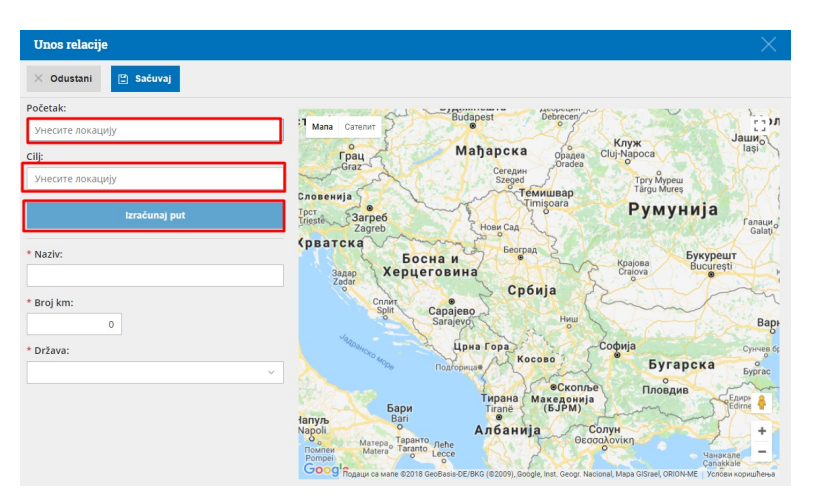